## Manuál pro přihlášení příspěvku na konferenci ČAPV 2022

| 1. Klikněte na odkaz<br>https://easychair.org/conferences/?conf=capv2022                                                                                                    |  |
|----------------------------------------------------------------------------------------------------|--|
| EasyChair<br>Log in to EasyChair for CAPV2022                                                                                                    |  |
| User name:  <br>Password:<br>Log in<br>Forgot your password?<br>Problems to log in?<br>Create an account<br>Submission of new papers for CAPV2022 is open.                                                                                     |  |
| 2. Přihlaste se do systému                                                                                                    |  |
| <ul> <li>A) pokud jste se hlásili v minulém roce na konferenci ČAPV, použijte stejné<br/>údaje.</li> <li>B) Pokud nevlastníte účet na EasyChair, vytvořte si jej [Create an account]<br/>budete požádáni o vyplnění jména a e-mailu</li> </ul> |  |

| Create an EasyCha                                                                                                    | Create an EasyChair Account: Step 2<br>Please fill out the following form. The required fields are marked by *.                                                                                                    |  |
|----------------------------------------------------------------------------------------------------|----------------------------------------------------------------------------------------------------|--|
| Note that <b>the most common reason for failing to create an account is an incorrect email address</b> so please type yo<br>email address correctly.                                           |                                                                                                    |  |
|                                                                                                    |                                                                                                    |  |
| First name <sup>†</sup> : *<br>Last name: *<br>Email: *                                                                                                    |                                                                                                    |  |
| Retype email address.                                                                                                    | Continue                                                                                                    |  |
| C) po vyplnění obdržíte potvrzující e-mail, klikněte na odkaz v obsahu e-mailu<br>a následně vyplňte doplňující informace, vytvořte si jméno účtu a heslo<br>(titulv do formuláře nevvplňuite) |                                                                                                    |  |
| To use EasyChair, you must agree to its Terms of Service (view terms), (download terms),                                                                                                    |                                                                                                    |  |
| First name <sup>†</sup> : *                                                                                                    | John                                                                                                    |  |
| Last name: *                                                                                                    | Keating                                                                                                    |  |
| Organization: *                                                                                                    | Společnost mrtvých básníků                                                                                                    |  |
| Country/region: *                                                                                                    | \$                                                                                                    |  |
| The Web page is used to<br>published conference pro<br>should only be your pers                                                                                                    | provide a link to it on some EasyChair pages, for example when you are mentioned as an author in a<br>ogram. It is optional. Please do not use the Web page of your organization here: if you fill this out, it<br>sonal Web page. |  |
| Your personal Web page                                                                                                    |                                                                                                    |  |
| Enter your account information. Note that user names are case-insensitive                                                                                                    |                                                                                                    |  |
| User name: *                                                                                                    |                                                                                                    |  |
| Password: *                                                                                                    | (p)                                                                                                    |  |
| Retype the password: *                                                                                                    | ()<br>Create my account                                                                                                    |  |
|                                                                                                    |                                                                                                    |  |

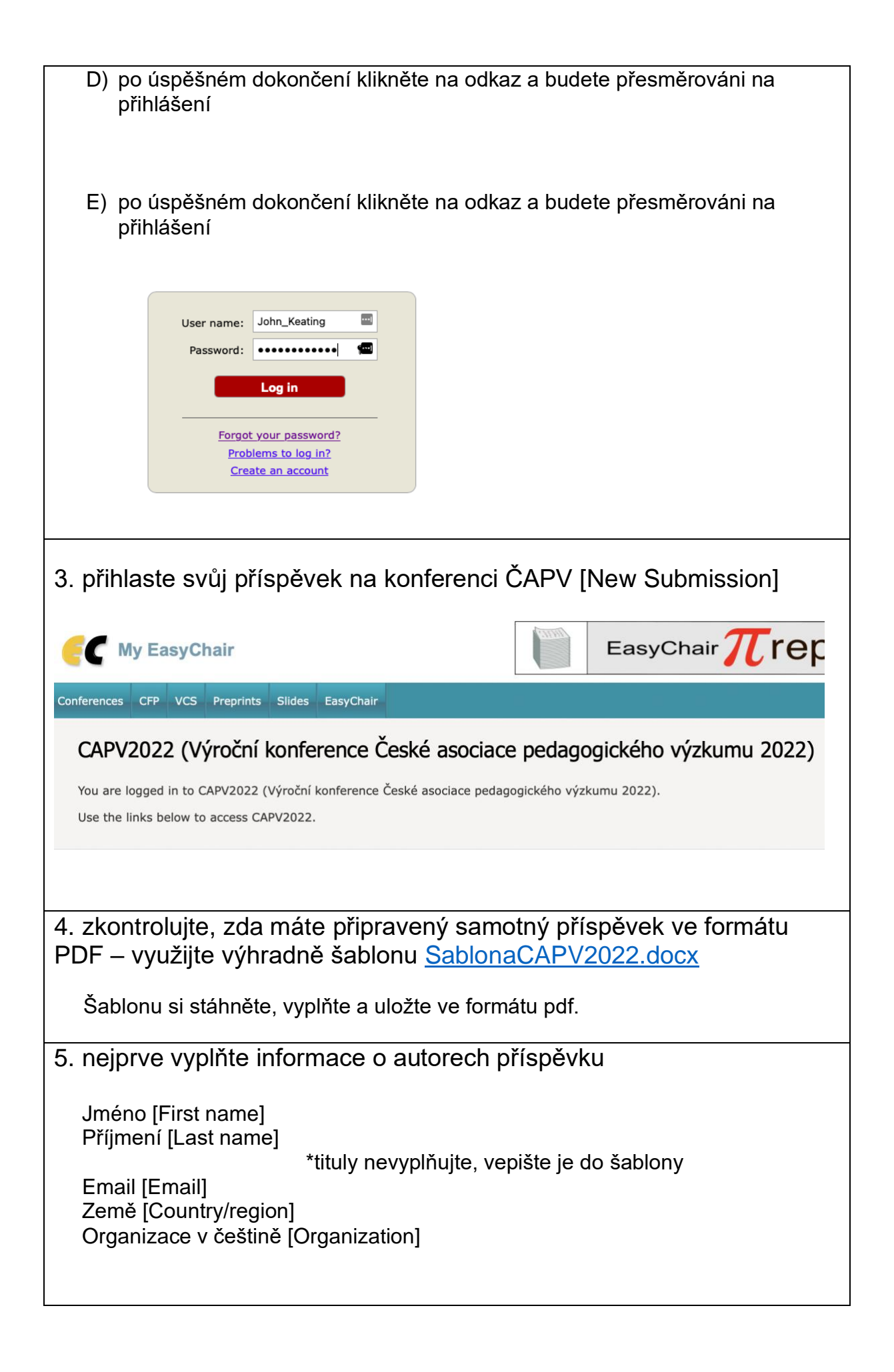

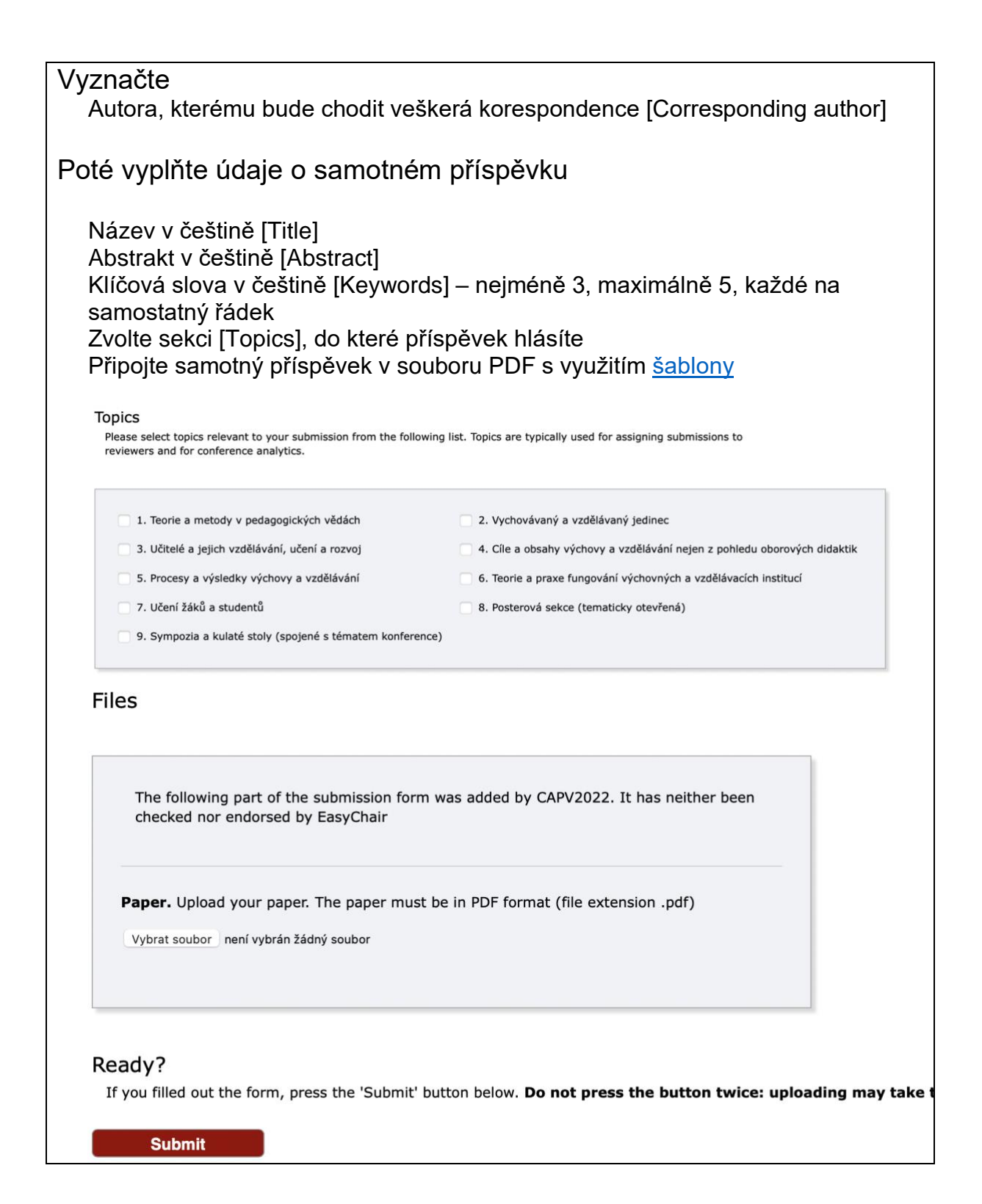